## 研究活動に関する不正防止研修部局管理者業務

1. 部局管理者

部局管理者は,事務部の長(ただし,部を置く事務部にあっては,研究倫理教育責任者等が 指名する当該事務部の課長)とする。

なお,部局管理者は,部局管理者の業務を補助する者(以下「補助者」という。)を置くこと ができ,当該補助者に対して,受講状況管理システムの部局管理者設定をすることができる。

⇒ 3. 研修受講状況管理システムの操作方法(1)を参照

## 2. 部局管理者業務

部局管理者は,研究倫理教育責任者等の指示の下,部局等の受講状況等を管理し,受講未完 了者がいる場合は受講の督促を行った上で,適宜,研究倫理教育責任者等へ実施状況を報告す る。

(1) 受講義務者の選定及び研修受講状況管理システムへの登録

別紙1「研究活動に関する不正防止研修実施体制図」に基づき,自部局等における受講義務者を選定し,研究倫理教育責任者等に報告の上,研修受講状況管理システムへ研修種別の 登録を行う。

⇒ 3.研修受講状況管理システムの操作方法(3)を参照

(2) 受講義務者への研修種別の通知

研修受講状況管理システムにおいて、研修種別の登録が完了次第、<u>受講義務者へ該当する</u> 研修種別を通知する。

- (3) 受講状況の確認
  - ① 受講義務者の受講状況について,研修受講状況管理システムの「受講完了日」欄に日付 が入っているか確認し,日付が入っていない者については受講を促す。
  - ② 研究者が外部資金へ応募又は参画(以下「応募・参画」という。)する場合は、研修受 講状況管理システムにおいて、応募・参画する者が、「研究活動上の不正行為防止に関す る研修」及び「研究費の不正使用防止に関する研修」の両方を受講しているか確認し、受 講していない場合は受講を促す。

なお,応募・参画に当たり,研修種別に変更が生じる場合は,研修受講状況管理システムで研修種別の変更を行う。

⇒ 3. 研修受講状況管理システムの操作方法(4)を参照

(4) 研修管理者への受講状況報告

部局管理者は,研究倫理教育責任者等に代わり,受講状況報告書を作成し,統括管理責任者 等宛提出を行う。

なお、受講状況報告書の提出に当たっては、研究倫理教育責任者等に対し、実施状況ついて 報告を行うものとする。

- ① 7月1日時点における受講義務者(育児休業等で当日勤務していない者及び8月末日 までに退職した者を除く。)の受講状況報告
  - ア)報告様式 様式1 「研究活動に関する不正防止研修の受講状況報告書」
  - イ)報告内容 8月末日時点の受講状況
  - ウ)報告期限 9月15日(9月15日が休日の場合はその直近の平日)
  - エ)報告先 研究推進部研究振興企画課研究企画担当
  - オ)報告方法 電子メール添付による (k-senryaku@research.hokudai.ac.jp)
- ② 7月2日以降翌年1月末日時点までに受講義務者となった者の受講状況報告
  - ア)報告様式 様式2 「研究活動に関する不正防止研修の受講状況報告書」
  - イ)報告内容 2月末日時点の受講状況
  - ウ)報告期限 3月10日(3月10日が休日の場合はその直近の平日)
  - 工)報告先研究推進部研究振興企画課研究企画担当
  - オ)報告方法 電子メール添付による (k-senryaku@research.hokudai.ac.jp)

③ 報告時に受講率が100%未満の部局等の報告

報告時に受講率が100%未満の部局等において,受講率が100%に到達した時は, 研究倫理教育責任者等は,統括管理責任者等へ,速やかに報告を行うものとする。 なお,受講率が100%に未達の部局等に対しては,研修管理者から受講状況について 照会を行うことがある。

④ 翌年2月1日以降に受講義務者となった者の報告

翌年2月1日以降に受講義務者となった者については、受講期限が4月末日となること から、受講状況報告は要しないが、受講義務者が受講期限までに受講を完了するよう受講 を促すこと。

なお,翌年2月1日以降に受講義務者となった者であっても,本研修の受講未完了者に ついては,外部資金への応募・参画は,認められないことに留意すること。

(5) 後任申請

部局管理者(補助者を含む。)が人事異動により変更となる場合は,研修受講状況管理シス テムの「後任申請」を使用し,部局管理者設定を後任者へ引き継ぐこと。

⇒ 3. 研修受講状況管理システムの操作方法(5)を参照

- (6) ELMSポータルで受講できない者への対応
  - ① 本研修は、ELMSポータル(教育情報システム)(以下「ELMS」という。)を使用 して受講することを原則とする。
  - ② 研究活動の場を主に学外としている受講義務者であっても、教員及び特任教員については、ハイブリッドICカードを使用することで、学外からでもELMSにアクセスして受講することができる。ただし、学外、特に、海外に研究活動の場を持つ特別研究員等の受講義務者にあっては、ハイブリッドICカードを利用できず、ELMSを使用した受講が困難であることが想定されることから、例外措置として、当該受講義務者は、研修用動画DVDを貸与の上、ELMS外で理解度テストを受講させる取扱いとするので、部局管理者から本研修に関する問合せ窓口(以下「問合せ窓口」という。)へ連絡すること。
  - ③ 月中途採用者で、採用後すぐに外部資金に応募・参画したいが、SSOシステムの ID・パスワードが発行されないため研修を受講できない者についても、部局管理者から「問合せ窓口」へ連絡すること。
  - ④ 利用 P C の問題により研修動画が視聴できない等, E L M S での受講に支障が生じた 場合は、事務室等の P C で受講させる等の措置を講ずること。
- 3. 受講状況管理システムの操作方法
- (1) 部局管理者設定の登録,変更及び削除

部局管理者は、研修受講状況管理システムにおいて、補助者に対して部局管理者設定の登録、変更及び削除を行う場合は、問合せ窓口宛電子メールにより、当該補助者の「職員番号」 及び「氏名」を送付すること。

- (2)研修受講状況管理システムのログイン方法
  - ① SSOシステムにアクセスし、ログインをする。

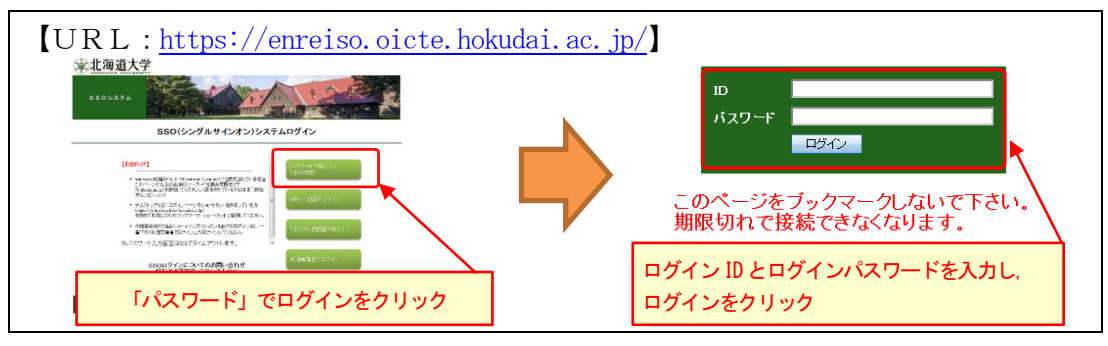

② ELMSポータル (教育情報システム) にアクセスをする。

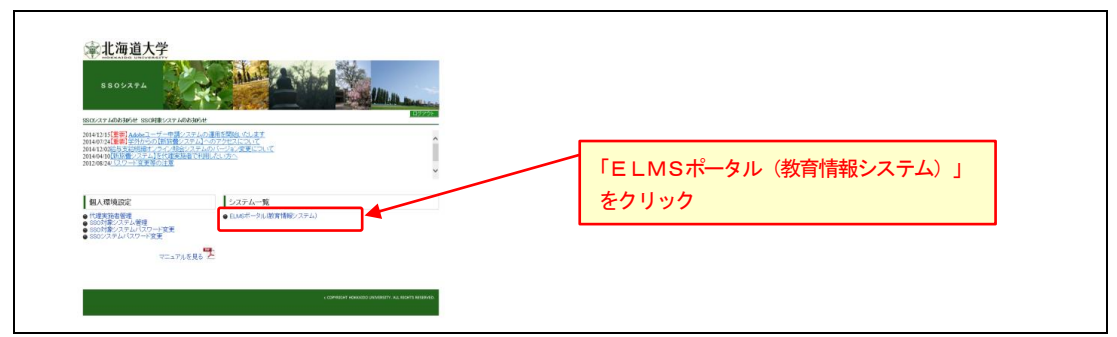

## ③ 研修受講状況管理システムにアクセスをする。

| ELMS<br>Educational Information System                                                                                                    | යි වියි ,<br>HOME Group Search Group                                                             | ventilitä Lannaa<br>Van ole alla alla alla alla alla alla alla                                                                                                    |
|----------------------------------------------------------------------------------------------------|--------------------------------------------------------------------------------------------------|----------------------------------------------------------------------------------------------------|
| -7-30.40ME                                                                                                    |                                                                                                  | BHO:                                                                                                    |
| ▶ 注目コンタンタ                                                                                                    | 1 個人第·所薦事業室からのお知らせ                                                                               |                                                                                                    |
| <ul> <li>◆ 支援確認システム S*<br/>下日にひ 32 ムシュラリット</li> </ul>                                                                                                    | <u>アペエ</u> > 個人来の自知らせ > 医物体数量からのお知らせ                                                             | □□□□□□□□□□□□□□□□□□□□□□□□□□□□□□□□□□□□□                                                                                                    |
| + ELNSTUTIAR =                                                                                                    |                                                                                                  |                                                                                                    |
|                                                                                                    | ジルーナに関するおからせ                                                                                     | Construction for the second second seco |
| ABIERTSTA-CREIETE                                                                                                    | 1-10-1 > HEG6-2 > -HG6-2                                                                         | ◆ /772/**を目にて、                                                                                                    |
| <mark>8</mark> リング集                                                                                                    | (·) = X ^                                                                                        | ▲へ<br>() サービスー元                                                                                                    |
| 早時リンク基                                                                                                    |                                                                                                  | ★ <u>¥Z→_A4(BPE)</u> , <u>¥Z</u> ★ <u>¥Z→_A4(BPE)</u> , <u>*</u>                                                                                                    |
| <ul> <li> <u>  油油大工</u>の         </li> </ul>                                                                                                    | <u>9.47.</u> > <u>1.618</u>                                                                      | ◆ <u>計畫 10 </u>                                                                                                    |
| ◆ \$1.0F an mit 2                                                                                                    | 108/03/01 #R##12/0-##F##2##48#.70658#07#88<br>1216/700/29-800 [203 11 5/2/P/9-<br>5/2/P/9-       | 2→ 109~-000000-20<br>→ 2→ 0000000000000000000000000000000000                                                                                                    |
| 金融設備で 小学生の休力パージ                                                                                                    | 31875/16 #Au 1/61/64-#112066/#2007.00.00 2002/002/07                                             | 1941-194970-9                                                                                                    |
| <ul> <li>0080</li> <li>0080</li> <li< td=""><td>Ak C</td><td>na and a second second s</td></li<></ul> | Ak C                                                                                             | na and a second second s                                                                                                    |
| * ### \$010004000                                                                                                    | 2010/01/1 2000年1250/arreset 06/a 20107-26/2へ 6月14日2010年<br>の会議75-2551-日にして 本の第二次の<br>37197       | 時年<br>元レー<br>NN版                                                                                                    |
| • 3WHINF3 2'<br>28HRF2C-2                                                                                                    | 1115/15/20 Microsoft Office305 ProFilesに体会学室の評価につい<br>また第二の第二の第二の第二の第二の第二の第二の第二の第二の第二の第二の第二の第二の第 | #2<br>7.                                                                                                    |
| DAXER                                                                                                    | 00164                                                                                            | as,                                                                                                    |

④ 研修受講状況管理システムの「研修一覧」画面が表示される。

|      |                                              |     |       |      |         | 【ログインユーザー】 |                |
|------|----------------------------------------------|-----|-------|------|---------|------------|----------------|
| 开修一! | 覧                                            |     |       |      |         |            | リンク            |
| 研修番号 | 研修名                                          | 状態  | 公開停止日 | 受講状況 | 部局管理者設定 | 権限種別       | ★ホーム<br>のログアウト |
|      | www.els.inf.will.com.els.mines.els.it.aux.in | 公開中 |       | 確認   | 後任申請    | 部局管理者      |                |
| 001  | 研究活動に関する不正防止研修                               |     |       |      |         |            |                |

(3)研修種別の登録及び変更

「受講状況一覧」画面を表示する。

| 开修受講     | 状況管理システム                                |     |       |      |        | 【ログインユーザー】   |       |  |
|----------|-----------------------------------------|-----|-------|------|--------|--------------|-------|--|
| 研修一员研修番号 | 管研修名                                    | 状態  | 公開停止日 | 受講状況 | 部局管理者設 | 「確認」         | をクリック |  |
| 0001     | 研究活動に関する不正防止研修                          | 公開中 |       | 確認   | 後任申請   | 部局管理者        |       |  |
| 0002     | Research Misconduct Prevention Training | 公開中 |       | M12  | 後任申請   | 部局管理者        |       |  |
|          |                                         |     |       |      |        | 全 2件 (1件~2件) |       |  |

② 「研修受講状況」画面を表示する。

| は状況一覧<br>### 10011 20120-ETF101294200<br>### 19800 10120-ETF101294200<br>■## 19800 10120-ETF101294200<br>■## 19800 10120-ETF101294200<br>## 19800 10120-ETF101294200<br>## 19800 10120-ETF101294200<br>## 19800 10120-ETF101294200<br>## 19800 10120-ETF101294200<br>## 19800 10120-ETF101294200<br>## 19800 10120-ETF101294200<br>## 19800 10120-ETF101294200<br>## 19800 10120-ETF101200<br>## 19800 10120-ETF101200<br>## 19800 10120-ETF101200<br>## 19800 10120-ETF101200<br>## 19800 10120-ETF101200<br>## 19800 10120-ETF101200<br>## 19800 10120-ETF101200<br>## 19800 10120-ETF101200<br>## 19800 10120-ETF101200<br>## 19800 10120-ETF101200<br>## 19800 10120-ETF10100<br>## 19800 10120-ETF10100<br>## 19800 10120-ETF10100<br>## 19800 10120-ETF10100<br>## 19800 101200<br>## 19800 101200<br>## 19800 10000<br>## 19800 10000<br>## 19800 10000<br>## 19800 10000<br>## 19800 10000<br>## 19800 10000<br>## 19800000<br>## 198000<br>## 19800 |
|----------------------------------------------------------------------------------------------------|
|                                                                                                    |
| Mass         Allow         Mass         Mass <t< td=""></t<>                                                                                                    |

③「研修受講状況」画面から研修種別の登録を行う。

| 研修受請状況<br><sup>研修委号</sup> 0001<br>電音号<br>演字氏名                                                                        | <ol> <li>研修種別の既定値は、教員及び特任教員は「不正行為・不正使用(受講義務者)」、その他の者については「受講不要(受講義務者以外)」が選択されている。実施体制図の受講対象者区分に基づき、研修種別の仕分けを行い、研修種別を選択する。</li> </ol> |
|----------------------------------------------------------------------------------------------------|----------------------------------------------------------------------------------------------------|
| 取種名<br>研究機動() ● 7135736-71350年1105期期間の約<br>○ 712736、103期間約約<br>○ 71254月(23期間約約<br>○ 52月7年(23期間約約)<br>○ 53月7年(23期間約約) | 2) 「受講不要(受講義務者以外)」については、「備考」欄に受講義務以外とした<br><u>理由を記載</u> する。<br>なお、「受講不要(受講義務者以外)」の者が受講義務者になった場合は、研                                   |
|                                                                                                    | <u>惨種別を変更</u> 9 る。<br>3) 「保存」をクリックして終了                                                                                               |

④ 「受講状況一覧」画面へ戻る。

| 保存されました。                                                                                                | ×                              |
|----------------------------------------------------------------------------------------------------|--------------------------------|
| 研修受請状況                                                                                                  | 1J2-9                          |
| 研修業                                                                                                    | ● (1)                          |
| <b>龍肖恭寺</b><br>漢字氏名                                                                                     |                                |
| 1) 「保存されました。」と表示されたことを                                                                                  | <b>確認</b>                      |
| <ul> <li>不正規用(造業総務約)</li> <li>不正規用(造業総務約)</li> <li>(遺業指領約)</li> <li>(遺業指領約)</li> <li>(遺業指領約)</li> </ul> |                                |
| 備考                                                                                                    | 2)「受講状況一覧へ」をクリックして、「受講状況一覧」へ戻る |
| 偏行                                                                                                    |                                |

⑤「受講状況一覧」画面が表示される。

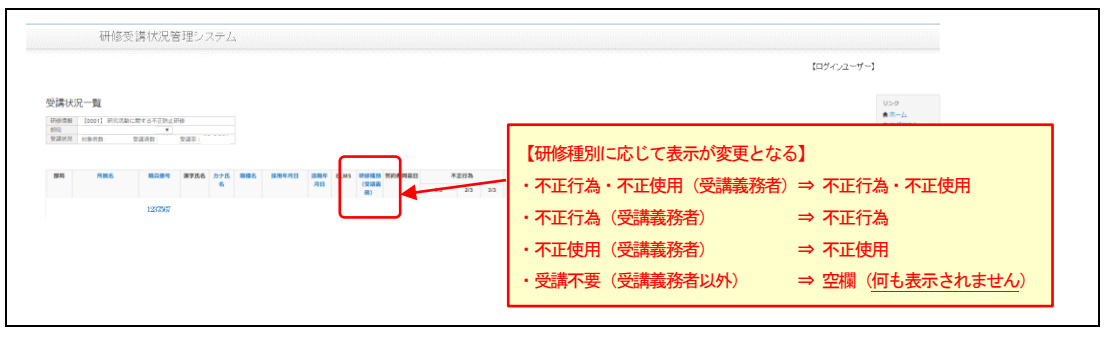

⑥ ②~⑤を繰り返し、全員の研修種別の登録を行う。

研修種別は、<u>日本語版と英語版とで連動していないため</u>、受講する言語に応じて、研 修種別を設定する必要があります。

- (4) 受講状況の確認
  - 「受講状況一覧」画面を表示する。

| 研修受講 | 状況管理システム                                |      |            |            |        |              |       |   |
|------|-----------------------------------------|------|------------|------------|--------|--------------|-------|---|
|      |                                         |      |            |            |        | 【ログインユーザー】   | 1     |   |
| 研修一覧 | 覧                                       | 1145 | 0.00001.00 | 10.0011010 |        | 「確認」         | をクリック | ] |
| 研診番号 | 研修名                                     | 状態   | 公開停止日      | 受請状況       | 部向管理者該 |              |       |   |
| 0001 | 研究活動に関する不正防止研修                          | 公開中  |            | 確認         | 後任申請   | 部局管理者        |       |   |
| 0002 | Research Misconduct Prevention Training | 公開中  |            | 確認         | 後任申請   | 部局管理者        |       |   |
|      |                                         |      |            |            |        | 全 2件 (1件~2件) |       |   |

②「受講状況一覧」画面で受講状況を確認する。

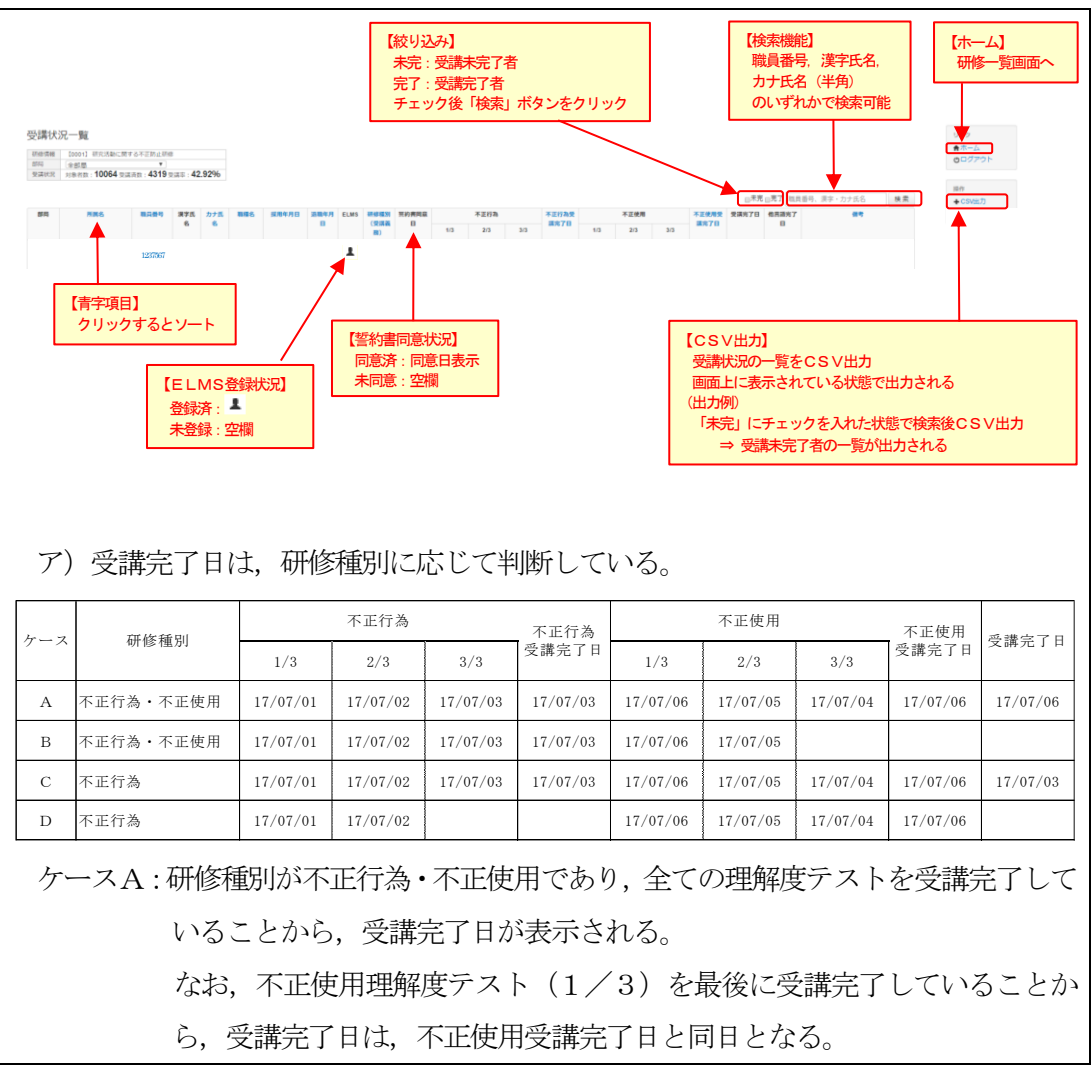

- ケースB:研修種別が不正行為・不正使用であるが、不正使用理解度テスト(3/3) を受講完了していないことから、不正使用受講完了日及び受講完了日が表 示されない。
- ケースC:研修種別が不正行為であり、不正行為理解度テストを受講完了していること から、受講完了日が表示される。

なお、不正使用理解度テストも受講完了しているが、研修種別が不正行為で あるため、受講完了日は不正行為受講完了日と同日となる。

ケースD:研修種別が不正行為であるが、不正行為使理解度テスト(3/3)を受講完 了していないことから、受講完了日は表示されない。

> なお,不正使用理解度テストを受講完了しているが,研修種別が不正行為で あるため,受講完了日は表示されない。

- イ)「他言語完了日」は、日本語版では英語版の受講完了日が表示され、英語版では日本語版の受講完了日が表示される。
- ウ) 受講状況の更新処理を毎日23:00頃に行うため,受講完了者の情報は翌日に反映される。

エ) 中途採用者については,翌月の10日前後に受講状況管理システム上にデータが反 映されるため,当該日以降にシステム上で受講状況の確認を行う。

③ CSVデータ

「受講状況一覧」画面からCSVデータを出力することができる。出力されるCSVデータは、画面上に表示されている項目と同じ情報が出力される。

なお、受講状況は、毎年度リセットされることから、CSV出力して保管すること。

- (5) 後任申請
  - ① 「部局管理者 後任申請」画面を表示する。

| 研修受講 | 状況管理システム                                |     |       |      |       | 【ログインユー     | ∀ <b>−1</b> |       |
|------|-----------------------------------------|-----|-------|------|-------|-------------|-------------|-------|
| 研修一舅 | <b>订</b><br>研修名                         | 状態  | 公開停止日 | 受講状況 | 部局管理者 | 設定 権限種別     | 「後任申請」      | をクリック |
| 0001 | 研究活動に関する不正防止研修                          | 公開中 |       | 確認   | 後任申請  | 部局管理者       |             |       |
| 0002 | Research Misconduct Prevention Training | 公開中 |       | 確12  | 後任申請  | 部局管理者       |             |       |
|      |                                         |     |       |      |       | 全 2件 (1件~2件 | ÷)          |       |

| 研修受講状況管理システム                                         |                               |
|------------------------------------------------------|-------------------------------|
|                                                      | 【ログインユーザー】                    |
| 研修情報 (0001) 研究活動に関する不正防止研修<br>部局                     | リンク                           |
| 部局管理者 後任申請                                           | ↑ホーム<br>ひログアウト                |
| 現管理者 【 】 、( ) 1)後任の部局<br>新管理者 【 覧員番号入力例:15990000 編22 | 号管理者の職員番号を入力後, 「確認」をクリック<br>一 |
| 異動予定日 クリックでカレンダー表示 2) 異動予定                           | <b>注日を入力</b>                  |
| ■ 3) 「申請」をクリック                                       |                               |
|                                                      |                               |
| ア)後任の部局管理者の職員番号及び異動予定日を                              | 入力し,「申請」をクリックすること             |
| で後任申請が完了する。後任の部局管理者が人事                               | マスタに存在する者は、氏名・所属              |
| が表示される。                                              |                               |
| イ)新規採用者等で人事マスタに存在しない者は、                              | 「人事マスタに存在しないユーザで              |
| す。」と表示されるが、申請することは可能。                                |                               |
| ウ)後任者への部局管理者設定の引き継ぎ                                  |                               |
| 以下の冬性が全て揃った場合に 部局管理者設定                               | が後任者へ引き継がれる                   |
|                                                      |                               |
| ・研修官理名による後仕中請の承認が済んでい                                | ること。                          |
| ・異動日が到来すること。                                         |                               |
| ・異動日において、後任の部局管理者が人事マ                                | スタに存在すること。                    |

(6)後任申請の取消

① 「部局管理者 後任申請」画面を表示する。

| 研修受講 | 状況管理システム                                |     |       |      |         |            |        |       |
|------|-----------------------------------------|-----|-------|------|---------|------------|--------|-------|
|      |                                         |     |       |      |         | 【ログインユーザ   | r —1   |       |
| 研修一覽 |                                         |     |       |      |         | $\square$  | 「後任由語」 | をクリック |
| 研修番号 | 研修名                                     | 状態  | 公開停止日 | 受講状況 | 部局管理者設定 | 催限種別       | 「风江千明」 | 2//// |
| 0001 | 研究活動に関する不正防止研修                          | 公開中 |       | 確12  | 後任申請    | 部局管理者      |        |       |
| 0002 | Research Misconduct Prevention Training | 公開中 |       | 確認   | 後任申請    | 部局管理者      |        |       |
|      |                                         |     |       |      | 3       | 2件 (1件~2件) | )      |       |

② 「部局管理者 後任申請」画面から後任申請を行う。

|                              | 5              |
|------------------------------|----------------|
| 研修受講状況管理システム                 |                |
| 【ロヴィンユーザ                     | ·]             |
| 現在引継申請中です。取消                 | ×              |
| 研修情報 【0001] 研究活動に関する不正防止研修   |                |
| 部局                           | リンク<br>合ホーム    |
| 部局管理者 後任申請                   | <b>ウ</b> ログアウト |
|                              | 播作             |
|                              | ●後任申請取消        |
| 新管理者 東貫番号入力例:15990000 確認     |                |
| 異動予定日 クリックでカレンダー表示           |                |
|                              |                |
| 申請                           |                |
|                              |                |
| ア)研修管理者が後任申請を承認するまでは、後任申請後に表 | 示される「後任申請取消」   |
| をクリックすることで申請を取り下げることができる。    |                |
| イ)研修管理者の承認後は、後任申請を取り消すことはできた | こいため,後任申請の取消   |
| を希望する場合は、問合せ窓口に連絡する。         |                |

【本研修に関する問合せ窓口】 研究推進部研究振興企画課 研究企画担当 佐藤,青木 内 線:2023,2163 E-Mail:<u>k-senryaku@research.hokudai.ac.jp</u>

## ② 「部局管理者 後任申請」画面から,後任申請の取消を行う。